# UV-Visible Guide

UV-1800

Notemp 3006D

#### Yun Zhu 07/27/2022

Turn on the monitor, computer, spectrophotometer and isotemp system (if needed).

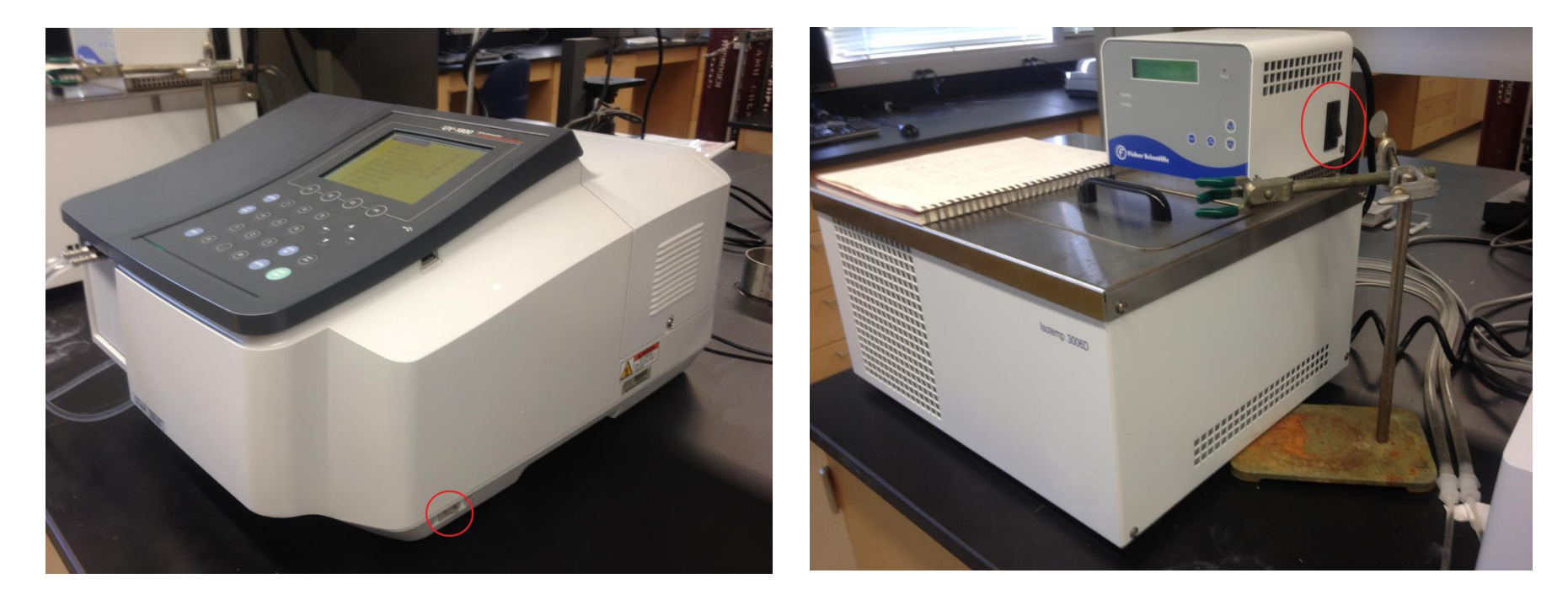

Spectrophotometer (Shimadzu UV-1800) Isotemp System (Fisher Isotemp 3006D) (- 20 °C to +200 °C)

#### Fluid Choice

- -20 ~ 7 °C : ethylene glycol/DI water, 50/50 by volume
- $7 \sim 80 \ ^{\circ}\text{C}$ : deionized water
- >80 °C: Dow 200-50 silicon oil
- (when using silicon oil, make sure the working area contains no water)

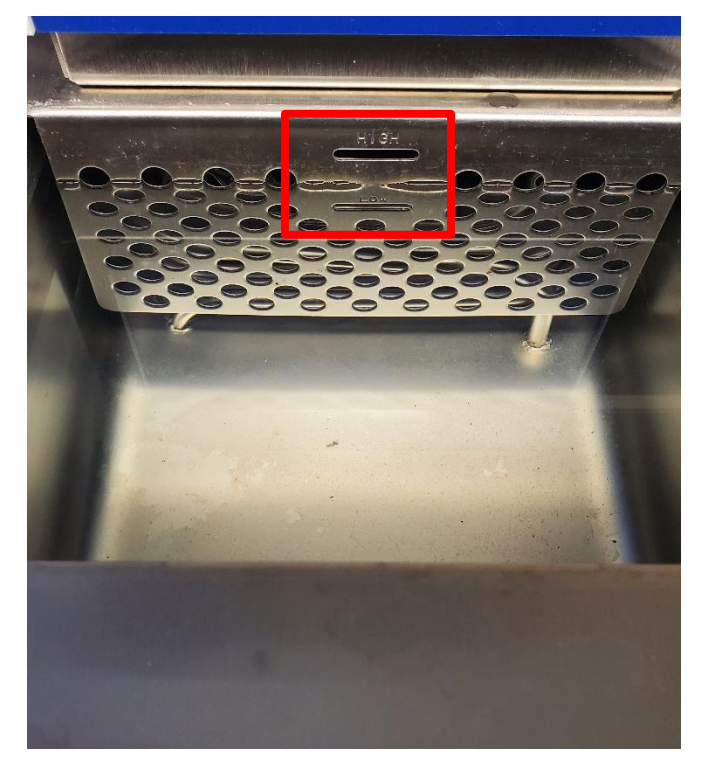

- The spectrophotometer will go to PC control automatically when the initialization is done.
- Don't press ANY button.

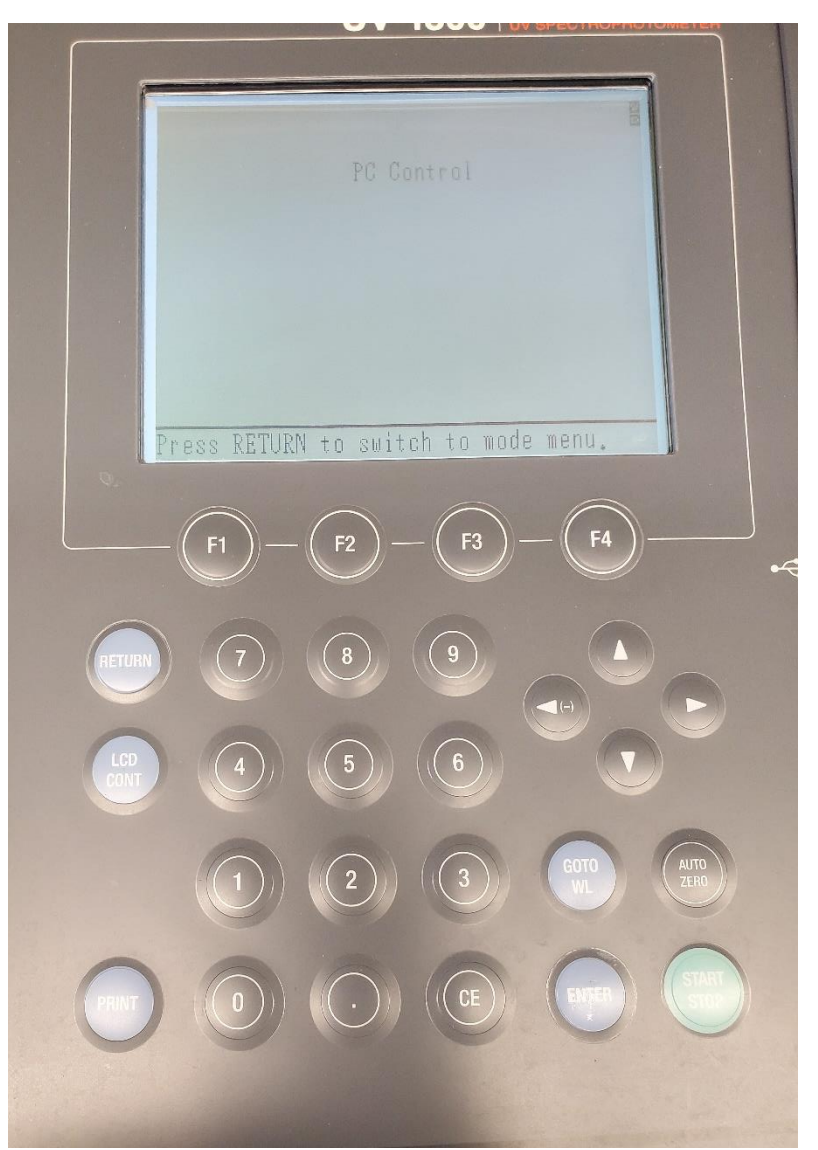

Select Windows Start>Programs> Shimadzu>UVProbe.

Double-click the UVProbe icon on the desktop.

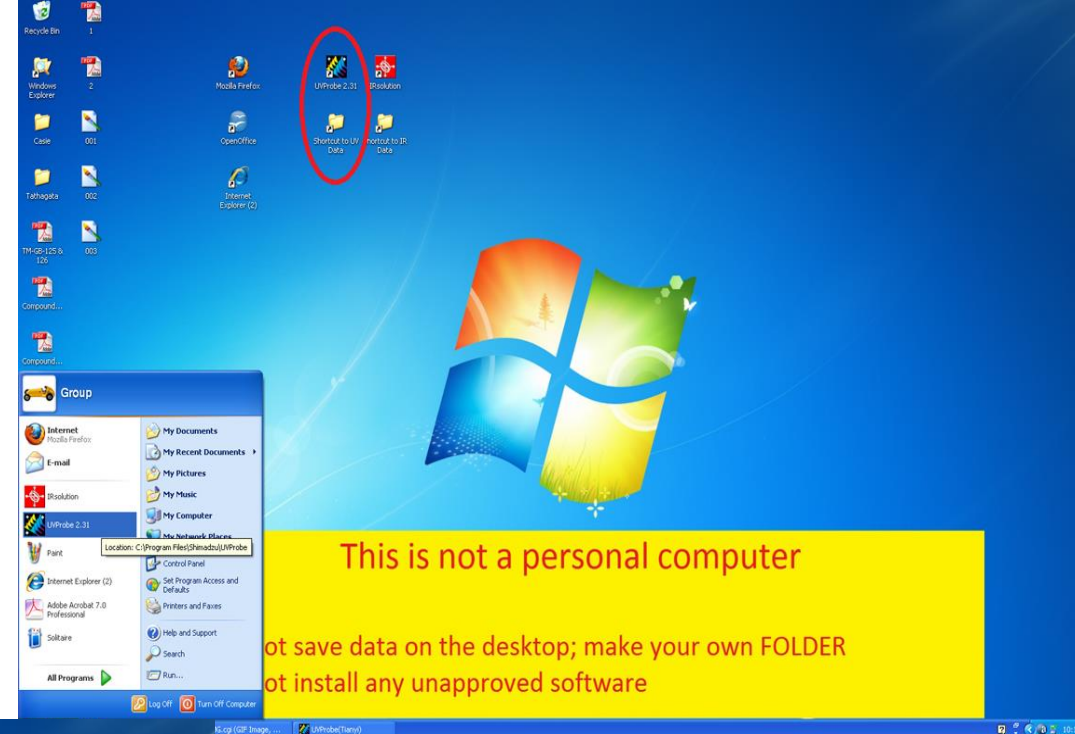

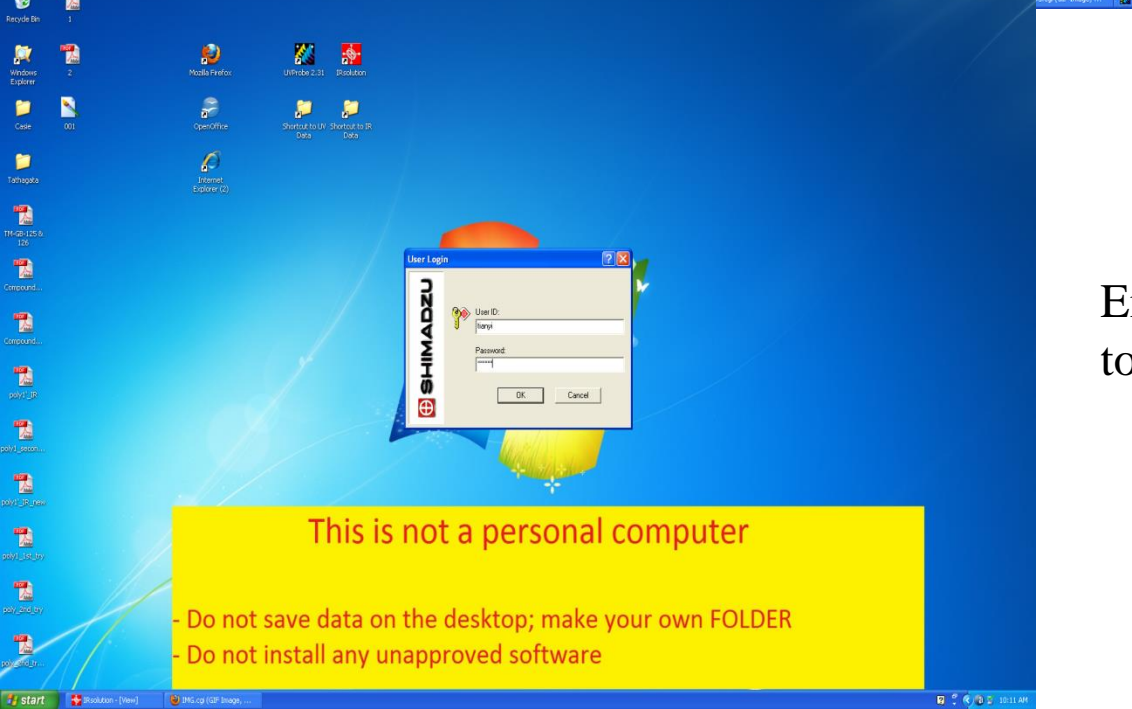

Enter your user name and password to log in the system.

| 🖉 UYProbe(Tianyi) - [Spectrum]                                                                                                    |                                     |            |     |        |        |                       |
|----------------------------------------------------------------------------------------------------|-------------------------------------|------------|-----|--------|--------|-----------------------|
| File Edit View Operations Graph Instrument Tools Window Help                                                                                                    |                                     |            |     |        |        |                       |
|                                                                                                    |                                     |            | N N |        |        |                       |
| Operation Pane                                                                                                    | Active 🗳 Overlay 📓 Stacked          |            |     |        |        |                       |
| Actuaczu                                                                                                    |                                     |            |     |        |        |                       |
|                                                                                                    | 1.0000 -<br>-<br>-<br>-             |            |     |        |        |                       |
| Method Parameters                                                                                                    | 0.5000                              |            |     |        |        |                       |
|                                                                                                    | 0.0000                              |            |     |        |        |                       |
|                                                                                                    | 190.00                              | 400.00     | nm. | 600.00 | 800.00 |                       |
| Description     Date/Time     User       Baseline completed.     \$/10/2012.6:56:12 PM     Nancy       Baseline start - range: 1100.0 mm - 190.0 nm; sit width: 1     \$/10/2012.6:56:13 PM     Nancy       Baseline completed.     3/12/2012.6:56:12 PM     Nancy       Starting and the start - range: 1100.0 mm - 190.0 nm; sit width: 1     \$/10/2012.6:56:12 PM     Nancy |                                     |            |     |        |        |                       |
| UV1800                                                                                                    |                                     |            |     |        |        |                       |
| OFF<br>↓ ↓ >> ↓ ><br>Mil Auto Zero Baseline ⇒3. Go To 40                                                                                                    |                                     |            |     |        |        |                       |
| Establish communications with the active instrument                                                                                                    | Conner To Instrument (F9)           |            |     |        |        | Active Spectrum: None |
| start Strolution - [View]                                                                                                    | IMG.cgi (GIF Image, 🛛 🎇 UVProbe(Tid | nyi) - [Sp |     |        |        | 🛛 🗳 🔇 🚱 🎽 10:22 AM    |

- 1. Select Window>Spectrum or click the Spectrum button to open the Spectrum module.
- 2. A module must be active before the spectrophotometer can be connected.
- 3. Click on the "Connect" icon in the bottom.

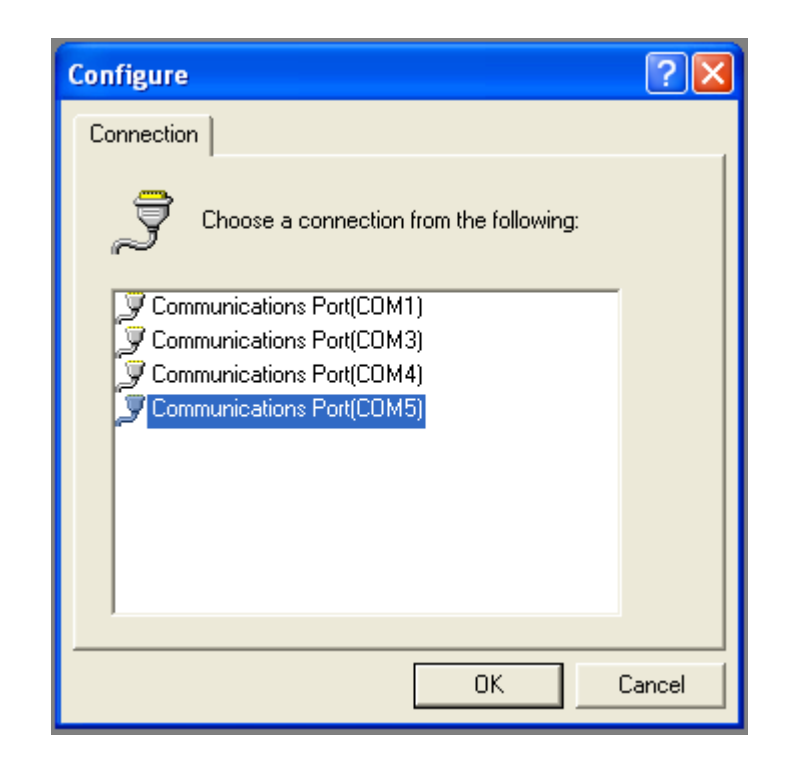

Go to "Instrument">"Configure". In Connection, "Communications Port(COM5)" should be OK. Check both the lamps in Maintenance. Most of the time they are default options.

- Select "Method" From the "Edit" pull down menu:
  - In "Measurement"; select your Wavelength Range of interest. In Scan mode, select the mode of your interest.
  - In Instrument Parameters, select the right Measuring Mode in the list.
  - In Attachments, click on "None".

| Spectrum Method                                                                                                    | Spectrum Method                                                                                                    | Spectrum Method |
|----------------------------------------------------------------------------------------------------|----------------------------------------------------------------------------------------------------|-----------------|
| Spectrum Method Image: Construction of the second second | Spectrum Method   Image: Constraint of the system     Measurement   Sample Preparation   Instrument Parameters   Attachments     Measuring Mode:   Absorbance   Slit Width(nm):   1.0 Fixed     Energy   Absorbance   Sit Width(nm):   1.0 Fixed     Source Lamp:   Reflectance   SiPD Gain:   2     Light Source Change Wavelength (364-295 nm):   340.8 | Spectrum Method |
| Filename:   C:\Program Files\Shimadzu\UVProbe\Data\Nancy      Auto Print Report:   Image: C:\Program Files\Shimadzu\UVProbe\Data\Data\Debaprasad\Fe      Report File Name:   C:\Program Files\Shimadzu\UVProbe\Data\Debaprasad\Fe      OK   Cancel                                                                                                    | S/R Exchange: Normal<br>OK Cancel                                                                                                    | OK Cancel       |

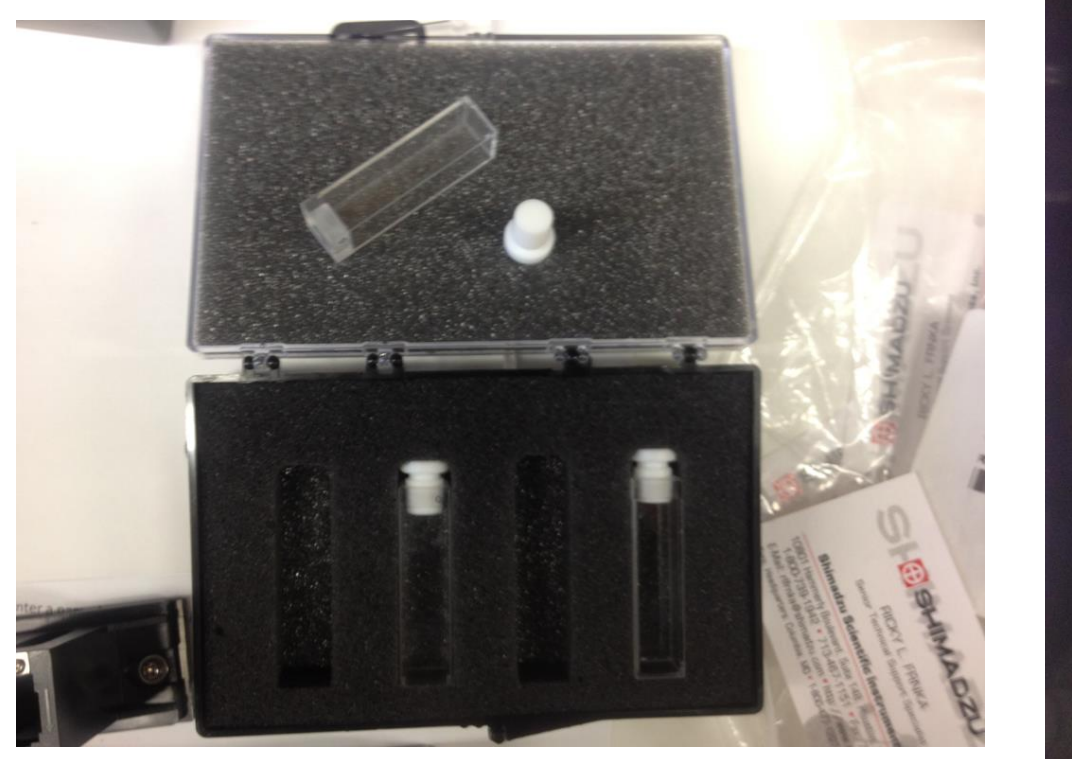

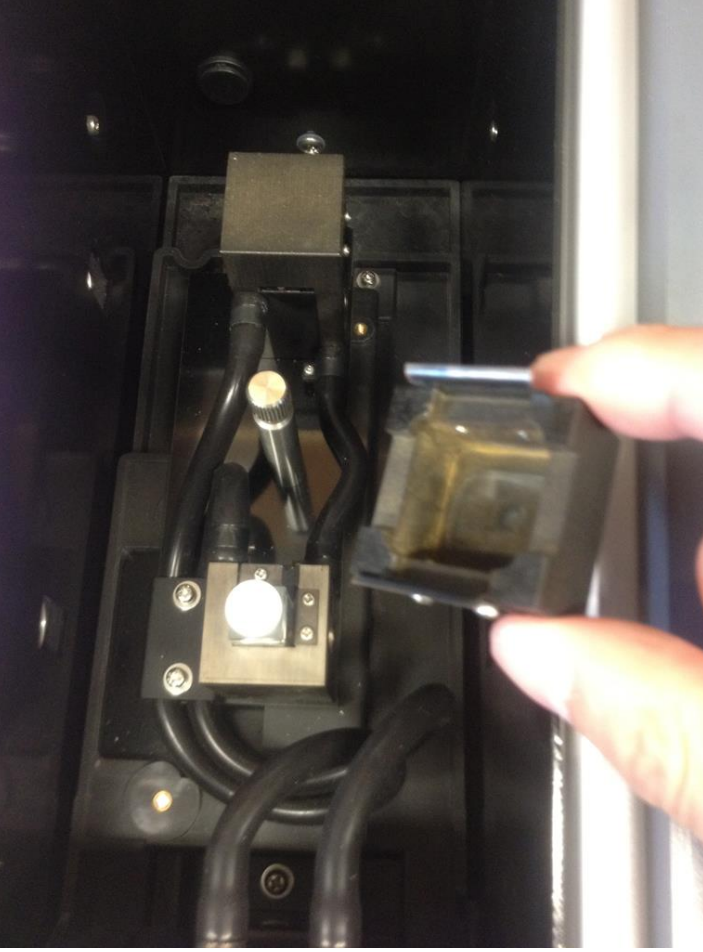

Place **both** the UV cells (with white Teflon cap) filled with only solvent in the cavities. Cover the cavities by square shaped metallic head.

| 🖉 UVProbe(Tianyi) - [Spectrum]                                                                                          |                                                                                                    |                            |  |        |        |                       |
|----------------------------------------------------------------------------------------------------|----------------------------------------------------------------------------------------------------|----------------------------|--|--------|--------|-----------------------|
| 🔊 File Edit View Operations Graph Instrument Tools Window Help                                                          |                                                                                                    |                            |  |        |        |                       |
|                                                                                                    |                                                                                                    | 🛛 🕰 🕰 😫 📓 🔳 🦉 其            |  |        |        |                       |
| Operation Pane                                                                                                    | Active 💆 Overlay 📓 Stacked                                                                                                    |                            |  |        |        |                       |
|                                                                                                    | 1.4205                                                                                                    |                            |  |        |        |                       |
|                                                                                                    | 1.000                                                                                                    |                            |  |        |        |                       |
| Method Parameters                                                                                                    |                                                                                                    |                            |  |        |        |                       |
|                                                                                                    | 0.500                                                                                                    |                            |  |        |        |                       |
|                                                                                                    | 0.0000                                                                                                    |                            |  |        |        |                       |
|                                                                                                    |                                                                                                    |                            |  |        |        |                       |
|                                                                                                    | -0.1373                                                                                                    | 400.00                     |  | 600.00 | 800.00 |                       |
| Description<br>Baseline completed.<br>Baseline start - range: 1100.0 nm - 190.0 nm; sik width: 1<br>Baseline completed. | Date/Time     User       \$\overline\$1/10/2012 8:56:12 PM     Nancy       \$\overline\$1/2012 8:54:38 PM     Nancy       3/12/2012 6:08:29 PM     Nancy |                            |  |        |        |                       |
|                                                                                                    |                                                                                                    |                            |  |        |        |                       |
| 550.000 mm 0.001 Ma                                                                                                    |                                                                                                    |                            |  |        |        |                       |
|                                                                                                    | $\frown$                                                                                                    |                            |  |        |        |                       |
| 00 Auto Zero Bascinic (F7)                                                                                              | Start Start                                                                                                    |                            |  |        |        |                       |
| Perform a Baseline on the current active instrument.                                                                    |                                                                                                    |                            |  |        |        | Active Spectrum: None |
| Start 👔 IRsolution - [View]                                                                                             | IMG.Cgi (GIF Image, 🛛 🌠 UVProbe(1                                                                                                    | ianyi) - [Sp 🦉 010 - Paint |  |        |        | 🛛 💭 📮 📢 🖓 👔 10:28 AM  |

- Click on Baseline at the bottom to perform a Baseline Correction.
- Save the file in .smd mode for the solvent in subfolder "Method" in the folder "UVProbe". (Optional)
- For the measurement of the sample, place the cell containing the sample solution in front side (close to the operator), click the Start button to initiate the scan.

| Save Spectrum File    |                               | ? 🔀              |
|-----------------------|-------------------------------|------------------|
| Save in: 🞯 Desktop    | •                             | + 🖿 📩 📰 +        |
| 🗎 My Documents        | 🚞 C.Kabes                     | 🚞 Past Coworkers |
| 😼 My Computer         | 🚞 hashem                      | 🚞 Quang          |
| Setwork Places        | 🚞 Katherine                   | 🚞 REZA           |
| 🚞 Ali                 | C MARKED FOR DELETION         | I 🚞 Robert       |
| 🚞 Andreas             | 🚞 Melting points              | 🔁 YZ             |
| 🛅 Billy               | 🚞 Needs Organization          | All HA_11_CH2Cl2 |
|                       |                               |                  |
|                       |                               | 2                |
| File name: 14-Gy-P    | Br4                           | Save             |
| Save as type: Spectru | m Files (*.spc)               | ▼ Cancel         |
| Data File \Group\     | Desktop\YZ\File 190917 155517 | .spc Select      |
|                       |                               |                  |

- To save the data, Select File>Save As; Save the file as .spc extension in your named folder in the "Data" folder.
- Alternatively the file can also be saved in .txt extension.

#### Precaution

- Prepare the sample solution **in advance**.
- All the manipulations, dilution should be done inside the adjacent fume hood.
- The maximum volume of the cell is **3.5** mL.
- Before switch on the spectrophotometer nothing should be in the cavity.

#### Extra Precaution

- After the measurements the cells should be **thoroughly cleaned** with proper solvents, dried and kept in drawer.
- Clean the cells when the sample is a suspension, colloidal or sparingly soluble solution. In these cases particles deposit on the cell wall to interfere the measurement of the next user.
- After all the measurements switch off the spectrophotometer, recirculating chiller and make an entry in the log book.
- In formation for Calculation: path length of cell = 1 cm.

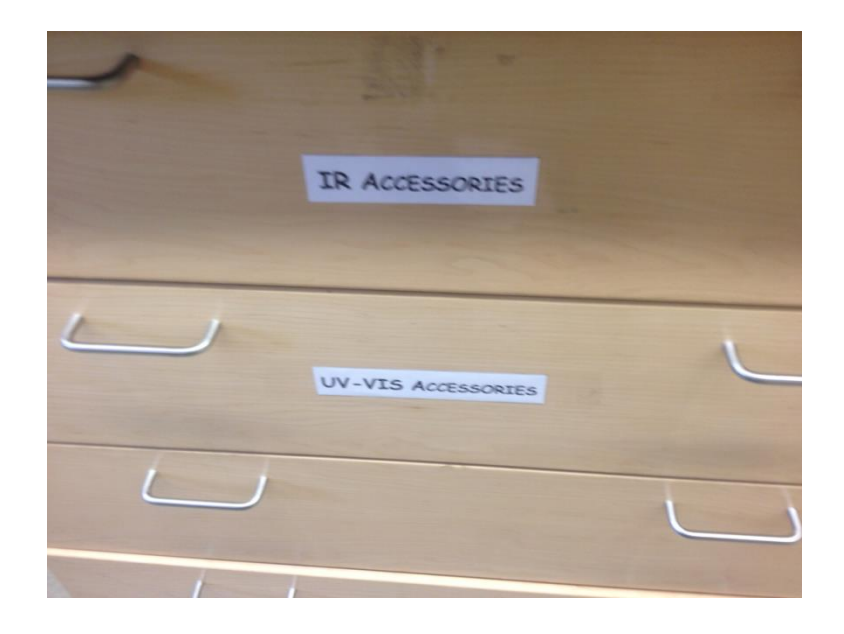

|            | 10-1-1-101<br>(-1-1-1-101 | Acreme  | 507    | 1           |
|------------|---------------------------|---------|--------|-------------|
| the fur I  |                           |         | mos to | IT A LIVERY |
| 1 22 2224  |                           |         |        | =           |
| 11-22      |                           |         |        | -           |
| 1 2 - 2 19 |                           |         |        | 1           |
|            |                           |         |        | -           |
|            |                           |         |        |             |
|            |                           |         |        | 01          |
|            |                           |         |        | ¥           |
|            |                           |         |        |             |
| 7-25-M     | NW 495                    |         | NW     | O.K         |
| 9-7-11     | Bulgardonine ligend       |         |        | O.K         |
| 4-12-11    | Ligende                   | Man     | MAL    |             |
|            | Lignedi                   |         |        | 1/          |
|            | STC_48.3.4F4              | CH2U2   |        | - tu        |
| 03/20/11   |                           |         |        |             |
| 9/29/11    | Rhanson comple            | × Mash  | Pm 1   |             |
| 0108M      |                           | Let co- | NW     |             |
| 1/25/11    | Rhenne comple             | y press | MAI    |             |
|            |                           |         |        |             |
|            |                           |         |        |             |
|            |                           |         |        |             |
|            |                           |         |        |             |
|            |                           |         |        |             |

#### Cutoff wavelength

- Every solvent has a UV-vis absorbance cutoff wavelength. The solvent cutoff is the wavelength below which the solvent itself absorbs all of the light.
- When choosing a solvent be aware of its absorbance cutoff and where the compound under investigation is thought to absorb. If they are close, chose a different solvent.

| Solvent       | UV absorbance cutoff $\lambda_c$ (nm) |
|---------------|---------------------------------------|
| Acetone       | 330                                   |
| Benzene       | 280                                   |
| Chloroform    | 245                                   |
| Diethyl ether | 218                                   |
| Ethyl acetate | 255                                   |
| Methanol      | 210                                   |
|               |                                       |

# Thank you!